# Informar Retorno da Fiscalização de Gestão de Micromedição

O objetivo desta funcionalidade é que empresas terceirizadas possam informar uma justificativa de retorno de fiscalização das ordens de serviço de gestão da micromedição, sendo que cada empresa só pode consultar as ordens de serviço do seu contrato.

A opção pode ser acessada via Menu de Sistema, no caminho: GSAN > Micromedição > Desempenho de Gestão de Micromedição > Informar Retorno da Fiscalização de Gestão de Micromedição.

Feito isso, o sistema visualiza a tela abaixo:

## Informamos que os dados exibidos nas telas a seguir são fictícios e não retratam informações de clientes.

| Número da OS:       | R                                    |   |           |
|---------------------|--------------------------------------|---|-----------|
| Empresa *:          |                                      |   | ~         |
| Contrato*:          | ▼                                    |   |           |
| Gerência Regional:  | <b>~</b>                             |   |           |
| Jnidade de Negócio: |                                      | ~ |           |
| ocalidade:          |                                      | Ø |           |
| Município:          | ACARI<br>AFONSO BEZERRA<br>AGUA NOVA | • |           |
|                     |                                      |   | Consultar |
|                     |                                      |   |           |

Acima, a funcionalidade exibe o filtro para selecionar as ordens de serviço de fiscalização de gestão de micromedição, possibilitando que sejam informados um tipo de retorno e uma observação para cada ordem de serviço trazida pelo filtro. Não é necessário que sejam feitos em todas em uma vez, sendo possível informar apenas algumas. Porém, ao informar um tipo de retorno você deve informar também uma observação.

Preencha o campo **Número da O.S** ou os dois campos obrigatórios (sinalizados na tela com um asterisco vermelho) e clique em **Consultar**. Para detalhes sobre o preenchimento dos campos clique **AQUI**.

| Número da OS:       | 11791137                             |   |      |       |
|---------------------|--------------------------------------|---|------|-------|
| Empresa *:          | FIMM BRASIL LTDA                     |   |      | ~     |
| Contrato*:          | ~                                    |   |      |       |
| Gerência Regional:  |                                      | ~ |      |       |
| Unidade de Negócio: |                                      |   | ~    |       |
| Localidade:         | R                                    |   | Ø    |       |
| Município:          | ACARI<br>AFONSO BEZERRA<br>AGUA NOVA | ÷ |      |       |
|                     |                                      |   | Cons | ultar |

| Para informar o retorno o | a fiscalização de gestão de micromedição, informe os | dados abaixo: |
|---------------------------|------------------------------------------------------|---------------|
| Número da OS:             | R.Ø                                                  |               |
| Empresa *:                | HL ENGENHARIA LTDA                                   | ~             |
| Contrato*:                | 150346 🗸                                             |               |
| Gerência Regional:        | ~                                                    |               |
| Unidade de Negócio:       |                                                      | ~             |
| Localidade:               |                                                      | Ø             |
| Município:                | ACARI<br>AFONSO BEZERRA<br>AGUA NOVA                 |               |
|                           |                                                      | Consultar     |
| OS: 11791466 (Cons        | <u>Iltar OS Fiscalizada)</u><br>1                    |               |
|                           |                                                      |               |

Acima, perceba que ao preencher o campo **Número da O.S** os demais campos são desabilitados. Ocorre algo parecido quando se informa qualquer opção diferente do **Número da O.S**; nesse caso, é o próprio campo **Número da O.S** que é desabilitado. Em ambos os casos, limpar os valores informados faz a tela reabilitar quaisquer campos que estejam bloqueados no momento. Isso pode ser feito manualmente ou apenas apertando o botão Limpar.

Caso o *link* não apareça depois da consulta, é porque as ordens de serviço de gestão da micromedição não foram localizadas. Dito isso, clique no *link* da ordem de serviço para informar uma justificativa de retorno de fiscalização de leitura. O sistema acessa a próxima tela:

| Para informar o retorno o                                   | o da Fiscalização de Gestão de Micromediç<br>la fiscalização de gestão de micromedição, informe os da                                                  | çã o<br>dos abaixo:                       |
|-------------------------------------------------------------|----------------------------------------------------------------------------------------------------|-------------------------------------------|
| Número da OS:                                               |                                                                                                    |                                           |
| Empress *:                                                  |                                                                                                    |                                           |
| Contrato*:                                                  | 150346 V                                                                                                    | <u>`</u>                                  |
|                                                             |                                                                                                    |                                           |
| Gerencia Regional:                                          | × ·                                                                                                    |                                           |
| Localidade:                                                 | R                                                                                                    |                                           |
| Município:                                                  | ACARI<br>AFONSO BEZERRA<br>AGUA NOVA                                                                                                    |                                           |
|                                                             |                                                                                                    |                                           |
|                                                             |                                                                                                    | Consulta                                  |
| OS: 11791466 (Cons<br>Retorno da Fiscalizac                 | ultar OS Fiscalizada)<br>ão*: PENALIZA E NAO JUSTIFICA 🗸                                                                                               | Consulta                                  |
| OS: 11791466 (Cons<br>Retorno da Fiscalizaç<br>Observação*: | Ultar OS Fiscalizada)<br>ão*: PENALIZA E NAO JUSTIFICA ✔<br>CASO SEJA INFORMADO O RETORNO, O SI<br>INFORMAR A OBSERVAÇÃO COM NO MÁXIMO                 | Consulta<br>STEMA PERMITE<br>400 POSIÇÕES |
| OS: 11791466 (Cons<br>Retorno da Fiscalizaç<br>Observação*: | ultar OS Fiscalizada)<br>ão*: PENALIZA E NAO JUSTIFICA ✓<br>CASO SEJA INFORMADO O RETORNO, O SIS<br>INFORMAR A OBSERVAÇÃO COM NO MÁXIMO<br>97/303<br>1 | Consulta<br>STEMA PERMITE<br>400 POSIÇÕES |

Agora, você pode analisar as ordens de fiscalização e consultar a ordem de serviço fiscalizada. É possível, também, informar o retorno da fiscalização e uma observação com até 400 caracteres. Para isso, você precisa fazer o cadastro AQUI.

Dito isso, preencha os campos das ordens que deseja atualizar e clique em Atualizar

#### Tela de Sucesso

| Sucesso                         |                                              |  |
|---------------------------------|----------------------------------------------|--|
| Operação Realizada com Sucesso! |                                              |  |
| Menu Principal                  | Informar Retorno de outras Ordens de Servico |  |

## **Preenchimento dos Campos**

| Campo                 | Preenchimento dos Campos                                                                                                    |
|-----------------------|----------------------------------------------------------------------------------------------------|
| Número da O.S         | Informe o número da ordem de serviço de fiscalização, ou clique no botão 🔍 para selecionar a ordem desejada AQUI. Para apagar o conteúdo do campo, clique no botão 🔗 ao lado do campo em exibição.                                                                                                    |
| Empresa               | Campo obrigatório para os filtros que não envolvam o número da ordem de serviço. Empresa terceirizada responsável pelo contrato.                                                                                                    |
| Contrato              | Campo obrigatório para os filtros que não envolvam o número da ordem de serviço. Número do contrato associado à empresa.                                                                                                    |
| Gerência<br>Regional  | Selecione, da lista disponibilizada pelo sistema.                                                                                                    |
| Unidade de<br>Negócio | Selecione, da lista disponibilizada pelo sistema. Caso tenha informado a <b>Gerência Regional</b> , o campo exibe apenas as unidades da gerência selecionada.                                                                                                    |
| Localidade            | Informe o código de uma localidade com até três dígitos e tecle <i>Enter</i> , ou clique<br>em R. Neste caso, é apresentada uma tela de <i>popup</i> , onde é possível efetuar a<br>pesquisa das localidades cadastradas. Após a informação do código de uma<br>localidade, ou da seleção de uma localidade na tela de pesquisa, o sistema<br>apresenta o nome da localidade no campo correspondente. Para obter ajuda sobre<br>a funcionalidade clique aqui <b>Pesquisar Localidade</b> . Para apagar o conteúdo do<br>campo, clique no botão S ao lado do campo em exibição. |
| Municipio             | Selecione um ou mais municípios na lista de municípios disponíveis.                                                                                                    |

### Funcionalidade dos Botões

| Botão     | Descrição da Funcionalidade                                                            |
|-----------|----------------------------------------------------------------------------------------|
| Consultar | Ao clicar neste botão, o sistema carrega a tela de acordo com os filtros informados.   |
| Cancelar  | Ao clicar neste botão, o sistema encerra a operação, retornando para o Menu Principal. |
| Limpar    | Ao clicar neste botão, o sistema limpa os campos preenchidos.                          |

Base de Conhecimento de Gestão Comercial de Saneamento - https://www.gsan.com.br/

| Botão     | Descrição da Funcionalidade                                                              |
|-----------|------------------------------------------------------------------------------------------|
| Atualizar | Ao clicar neste botão, o sistema atualiza as ordens de serviço de fiscalização que foram |
|           | iueviuamenile aluanzauas na leia. Le aluruu Loni os inlijos iniornaduos.                 |

#### Referências

Informar Retorno da Fiscalização de Gestão de Micromedição

#### **Termos Principais**

Desempenho de Contrato de Micromedição

Micromedição

Clique aqui para retornar ao Menu Principal do GSAN

×

From:

https://www.gsan.com.br/ - Base de Conhecimento de Gestão Comercial de Saneamento

Permanent link:

https://www.gsan.com.br/doku.php?id=ajuda:micromedicao:informar\_retorno\_de\_fiscalizacao\_de\_gestao\_de\_micromedicao

Last update: 02/06/2021 13:49

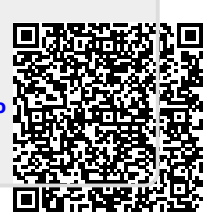